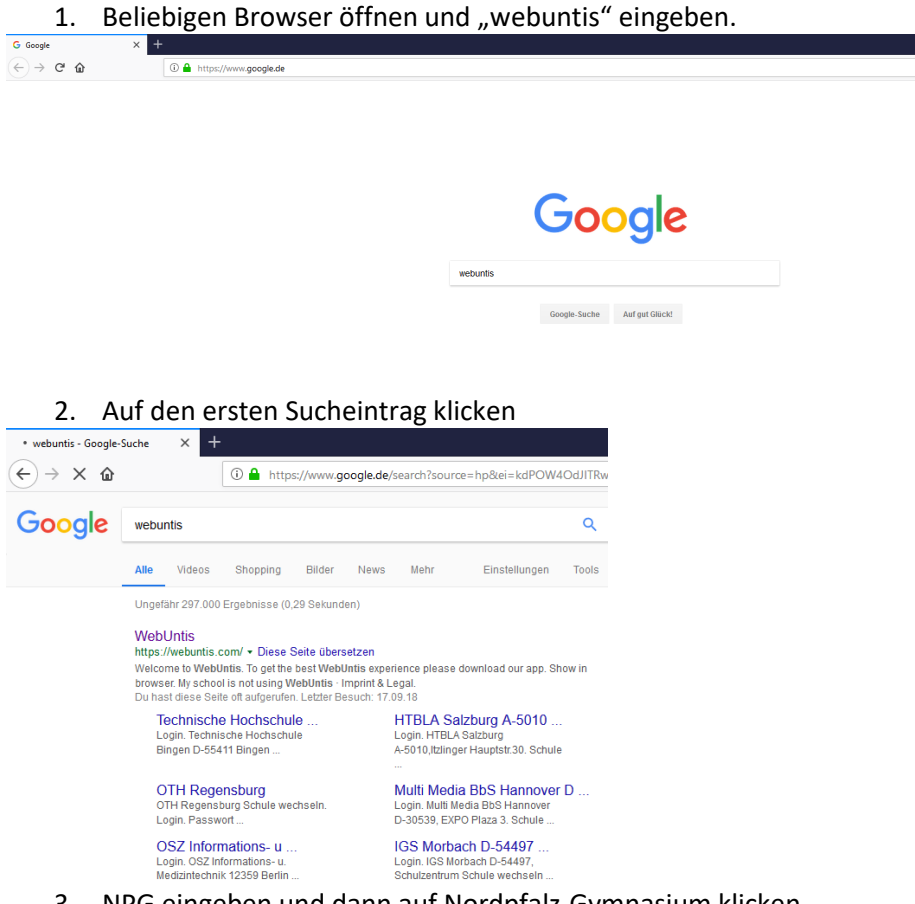

3. NPG eingeben und dann auf Nordpfalz-Gymnasium klicken

4. Auf "noch keinen Zugang" klicken

| Login<br>Nordpfalz-Gymnasium<br>D-67292 Kirchheimbolanden<br>Schule wechseln | UntisMobile                    |
|------------------------------------------------------------------------------|--------------------------------|
| Benutzer                                                                     | Google Play                    |
| Login                                                                        | Coversideaden im Windows Store |
| Passwort vergessen?<br>Noch keinen Zugang? - Registrieren                    |                                |

5. Mailadresse eingeben, die Sie bei uns hinterlegt haben.

| Bitte geben Sie die | ہ<br>e E-Mail-Adresse ein, die bei Ihrem Kind hinterlegt wurde.   |
|---------------------|-------------------------------------------------------------------|
| E-Mail Adresse      |                                                                   |
| Senden              |                                                                   |
|                     | — oder —                                                          |
| alls Sie bereits ei | nen Bestätigungscode erhalten haben, geben Sie ihn bitte hier ein |
| Postățiaunasco      | de                                                                |

6. Den Bestätigungscode, den Sie per Mail erhalten haben, eingeben.

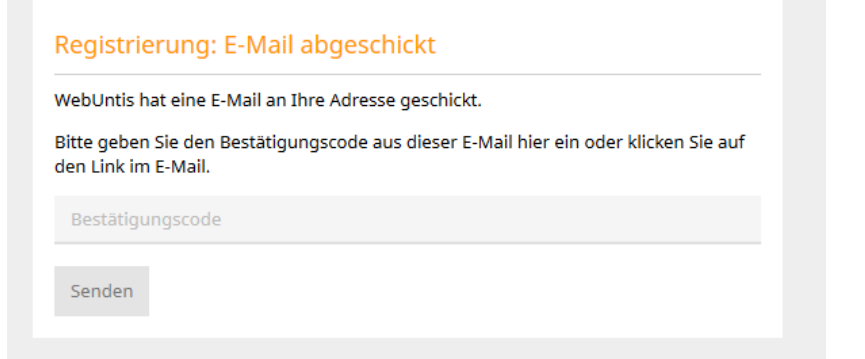

7. Passwort festlegen. Sollten Schüler Ihnen zugewiesen sein, die Sie nicht kennen, melden Sie sich bitte telefonisch bei uns (06352 70550).

| Registrierung abschließen                                                                                                    |                                                                                                    |
|----------------------------------------------------------------------------------------------------|----------------------------------------------------------------------------------------------------|
| Ihre E-Mail Adresse wurde bei folgenden Schülern gefunden:                                                                                                    |                                                                                                    |
| <ul> <li>Max Mustermann (5a)</li> <li>Maxi Mustermann (11)</li> <li>Thilo Franke (6s)</li> </ul>                                                                                                    |                                                                                                    |
| Bitte geben Sie ein Passwort ein.<br>Bitte bewahren Sie Ihr Passwort sicher auf.                                                                                                    |                                                                                                    |
| Die Einstellungen für Ihre Benutzergruppe verlangen ein Passwort.<br>Bitte geben Sie ein Passwort ein.                                                                                                    |                                                                                                    |
| Passwort X                                                                                                    |                                                                                                    |
| Das Passwort muss mindestens 8 Zeichen lang sein.<br>Passwort muss Ziffern enthalten.<br>Passwort muss Sonderzeichen enthalten.<br>Passwort muss Großbuchstaben enthalten.<br>Passwort muss Kleinbuchstaben enthalten. |                                                                                                    |
| Passwort wiederholen                                                                                                    |                                                                                                    |
| Speichern                                                                                                    | Registrierung abschließen<br>Herzlich willkommen bei WebUntis!<br>Sie können sich ab sofort bei WebUntis anmelden.<br>Ihr Benutzername lautet; julia.schlosser1@web.de . |